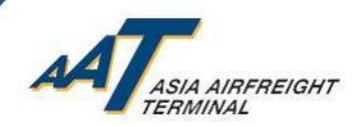

# 亞洲空運中心 就 國際民航組織 安檢新政策 和 民航處過渡安排的 準備工作 及 個案分享

最後更新於:2020年1月31日

© Asia Airfreight Terminal, Confidential and Proprietary

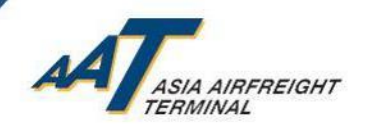

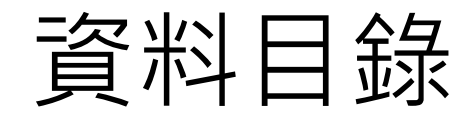

- 全面安檢實施背景
- 亞洲空運中心(AAT)就新政策和過渡安排所作準備
- 安排於AAT進行安檢之步驟
- 安排由受管制空運貨物安檢設施 (RACSF)交付貨物到AAT之步驟
- 已認可運輸保安模式
- 個案分享
- 注意事項及下載AIMS系統使用手冊

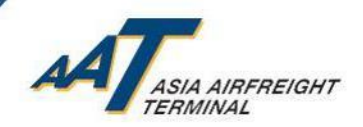

# 全面安檢實施背景

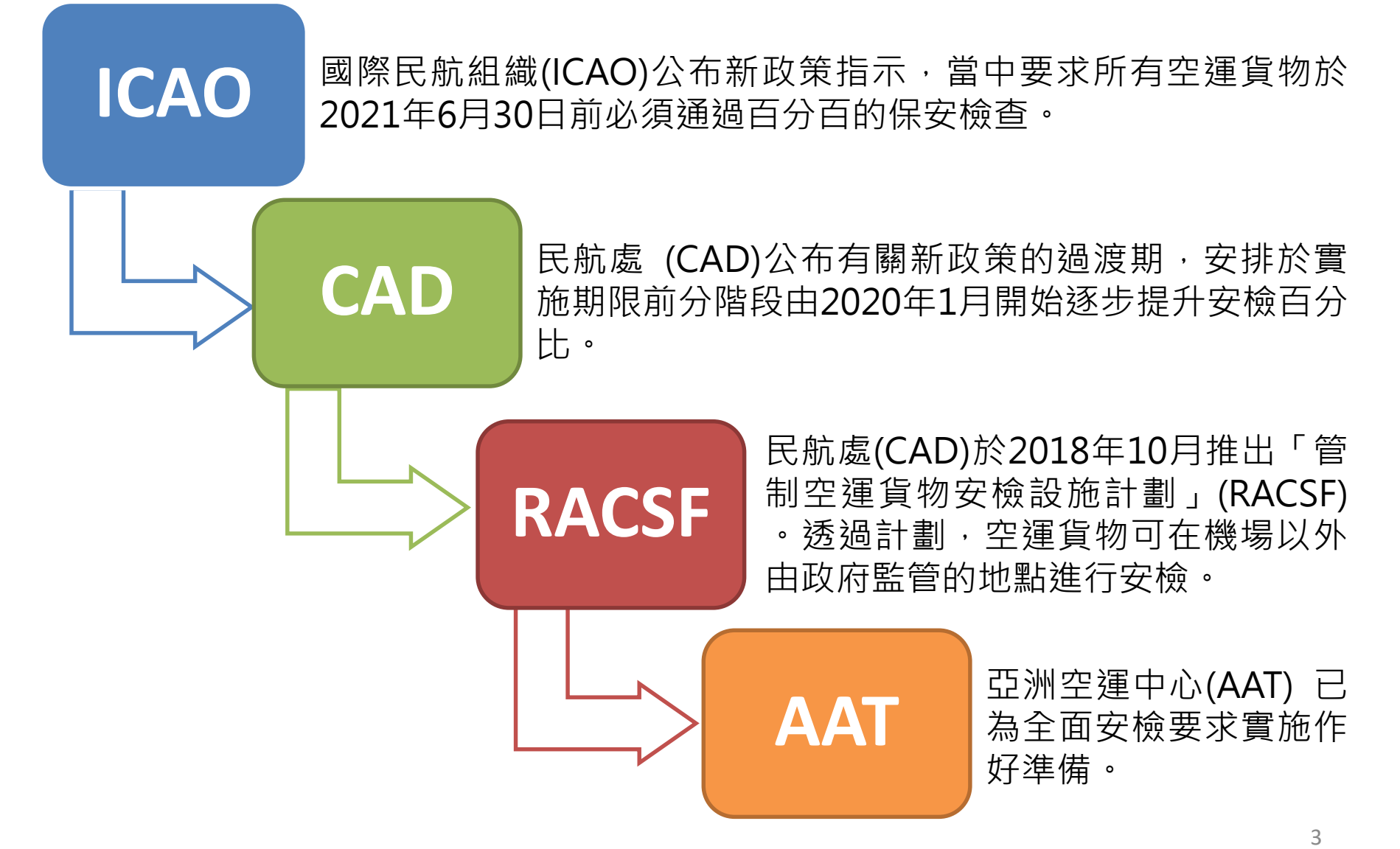

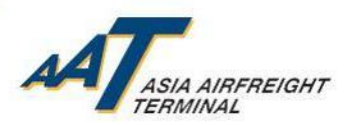

# 亞洲空運中心(AAT)就新政策及過渡安排所作準備

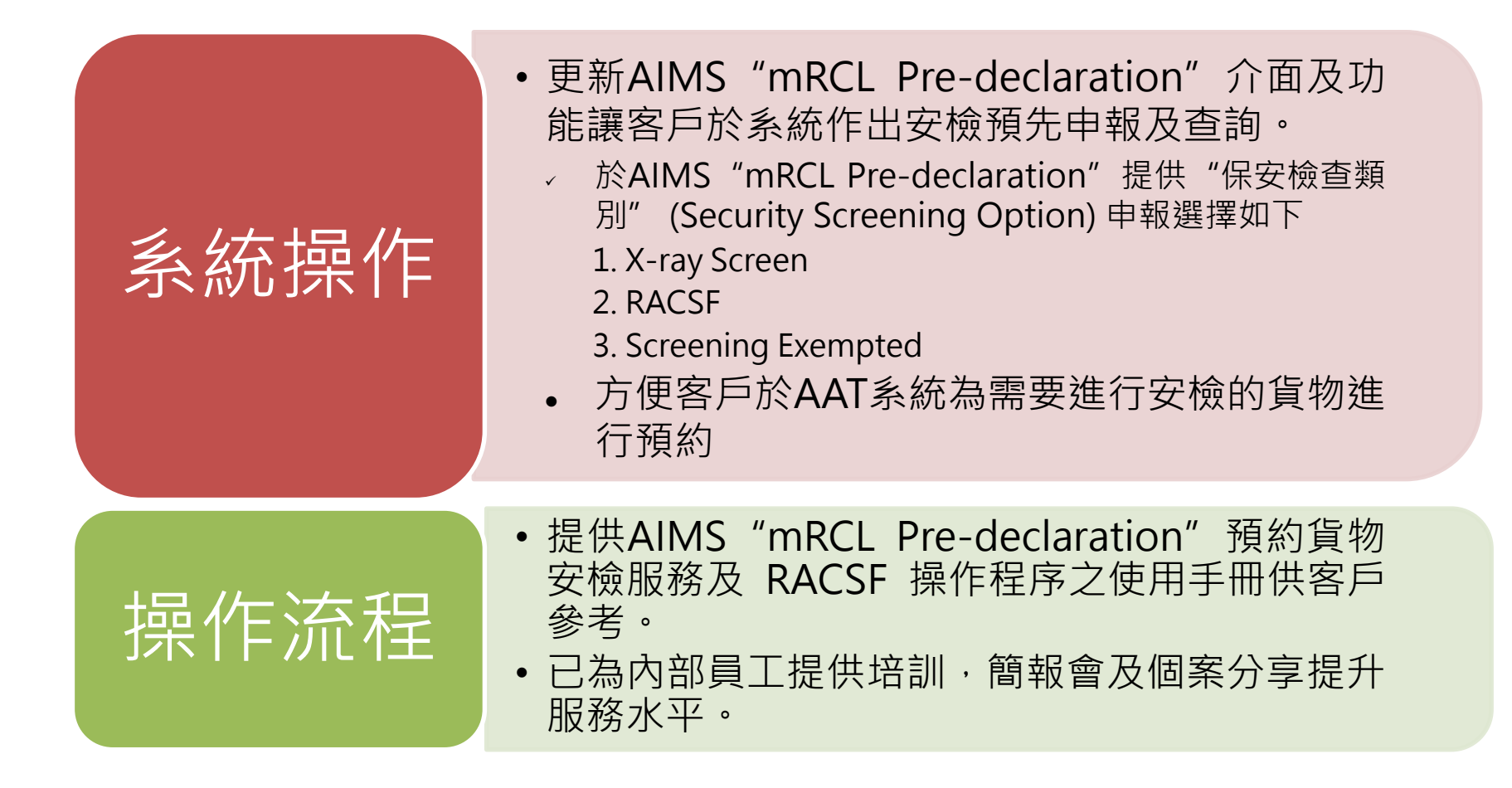

Δ

# 已更新之 AIMS "mRCL Pre-declaration"

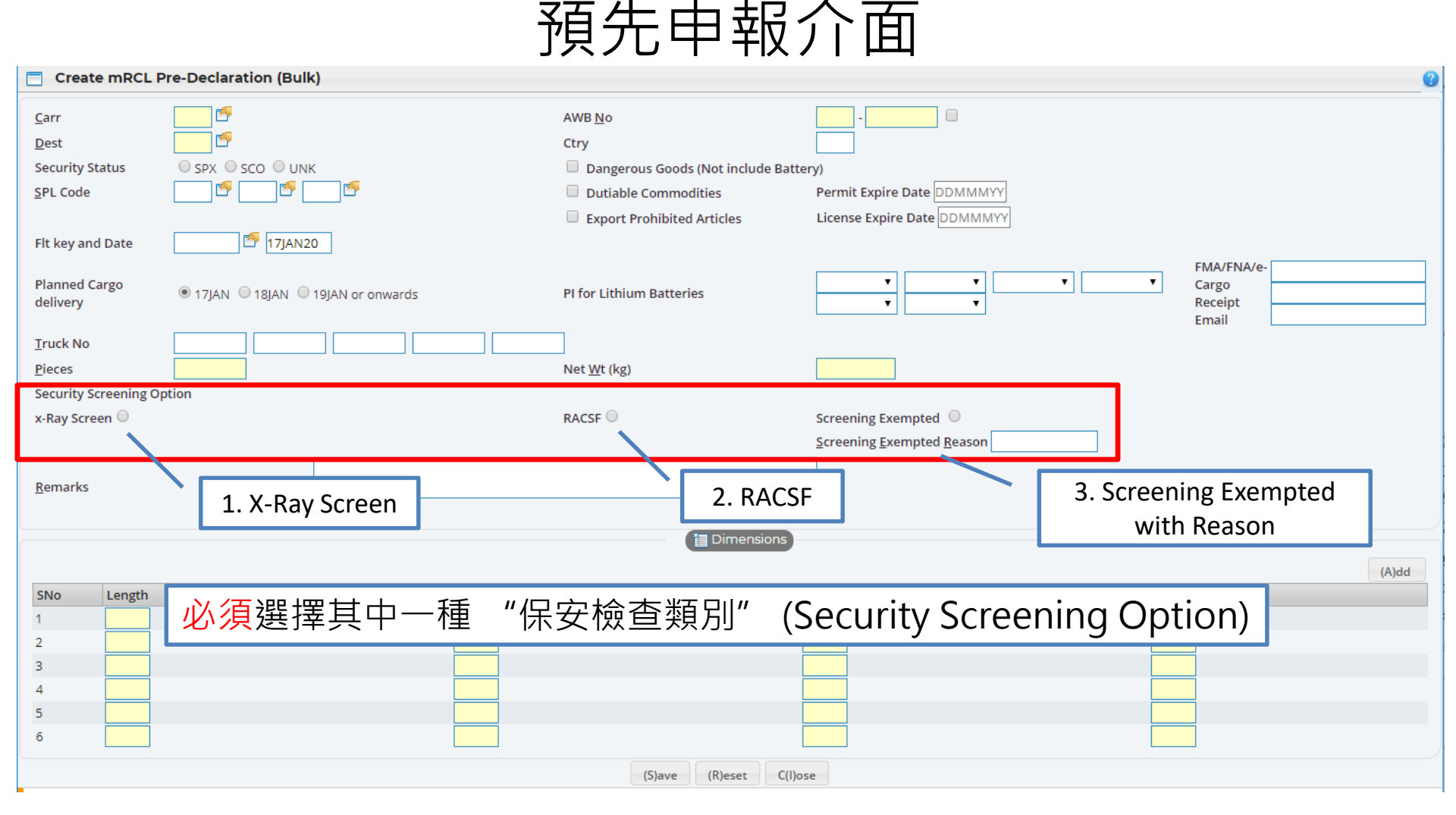

5

ASIA AIRFREIGHT

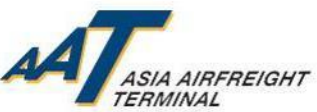

# 已更新之 AIMS "Enquire mRCL Pre-Declaration" 查詢介面

| <b>E</b>             | nquire n                     | nRCL Pre-De            | claration               |                        |               |         |                    |               |      |                              |           |                                 |                                     |
|----------------------|------------------------------|------------------------|-------------------------|------------------------|---------------|---------|--------------------|---------------|------|------------------------------|-----------|---------------------------------|-------------------------------------|
| AWB                  | <u>N</u> o                   | -                      |                         |                        |               |         |                    |               |      |                              |           |                                 |                                     |
| ULD                  | No                           |                        |                         |                        |               |         |                    |               |      |                              |           |                                 |                                     |
| mRCI<br><u>S</u> ubm | . <u>T</u> ype<br>iission Da | te From                | All <b>T</b><br>30JAN19 | To 30JAN20             | <u>S</u> tatı | us ,    | All                |               |      |                              |           |                                 |                                     |
| Please               | use any o                    | ne of the 3 search     | o criteria for the que  | ery                    |               |         |                    |               |      |                              |           |                                 |                                     |
|                      |                              |                        |                         |                        |               | (Q)u    | ery (R)eset C(l)os | se            |      |                              |           |                                 |                                     |
| Sel                  | mRCL<br>Type                 | Pre-<br>declaration No | mRCL No                 | mRCL Ttl<br>Pcs/Net Wt | AWB/ULD No    | Truck N | 10                 | Agent<br>Name | Carr | Date & Time of<br>Submission | Status    | Security<br>Screening<br>Option | Secured<br>Transportation<br>Method |
| 0                    | Bulk                         | 2312190075             | 23121900057m            | 1/1.0                  | 76543210      | 1       |                    |               |      | 23DEC19 10:49                | CONFIRMED | RACSF                           | Closed Truck<br>With Seal/e-Lock    |
| $\bigcirc$           | Bulk                         | 2312190063             | 23121900056m            | 1/10.0                 | 12345717      | 1       |                    |               |      | 23DEC19 10:41                | CONFIRMED | RACSF                           | Closed Truck<br>With Seal/e-Lock    |
| 0                    | Bulk                         | 2012190364             |                         | /                      | 3333333       | 1       |                    |               |      | 20DEC19 10:56                | EXPIRED   | RACSF                           | Closed Truck<br>With Seal/e-Lock    |
| $\bigcirc$           | Prepack                      | 2012190312             |                         | /                      | 22222222      | 1       |                    |               |      | 20DEC19 09:08                | EXPIRED   | RACSF                           | Secured<br>Net/Seal                 |
| $\bigcirc$           | Bulk                         | 2012190299             |                         | /                      | 1111111       | 1       |                    |               |      | 20DEC19 08:56                | EXPIRED   | X-Ray Screen                    |                                     |
| $\bigcirc$           | Bulk                         | 2012190295             |                         | /                      | 12345675      | 1       |                    |               |      | 20DEC19 08:52                | EXPIRED   | X-Ray Screen                    |                                     |
| $\bigcirc$           | Bulk                         | 1812190295             | 18121900839m            | 1/500.0                | 59326224      | 1       |                    |               |      | 18DEC19 09:18                | CONFIRMED | RACSF                           | Closed Truck<br>With Seal/e-Lock    |
| _                    | nolla                        | 1010100005             |                         | 1                      | :0006004      | 1       |                    |               |      | 1005010.00-10                | DELECTED  | DACCE                           | Closed Truck 🔹                      |

# 於 "Enquire mRCL Pre-Declaration" 頁面新增 "Security Screening Option" (保安檢查類別)及 "Secured Transportation Method" (運輸保安模式)兩個新欄目

© Asia Airfreight Terminal, Confidential and Proprietary

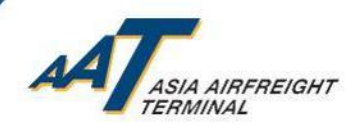

# 安排於AAT進行貨物安檢之步驟

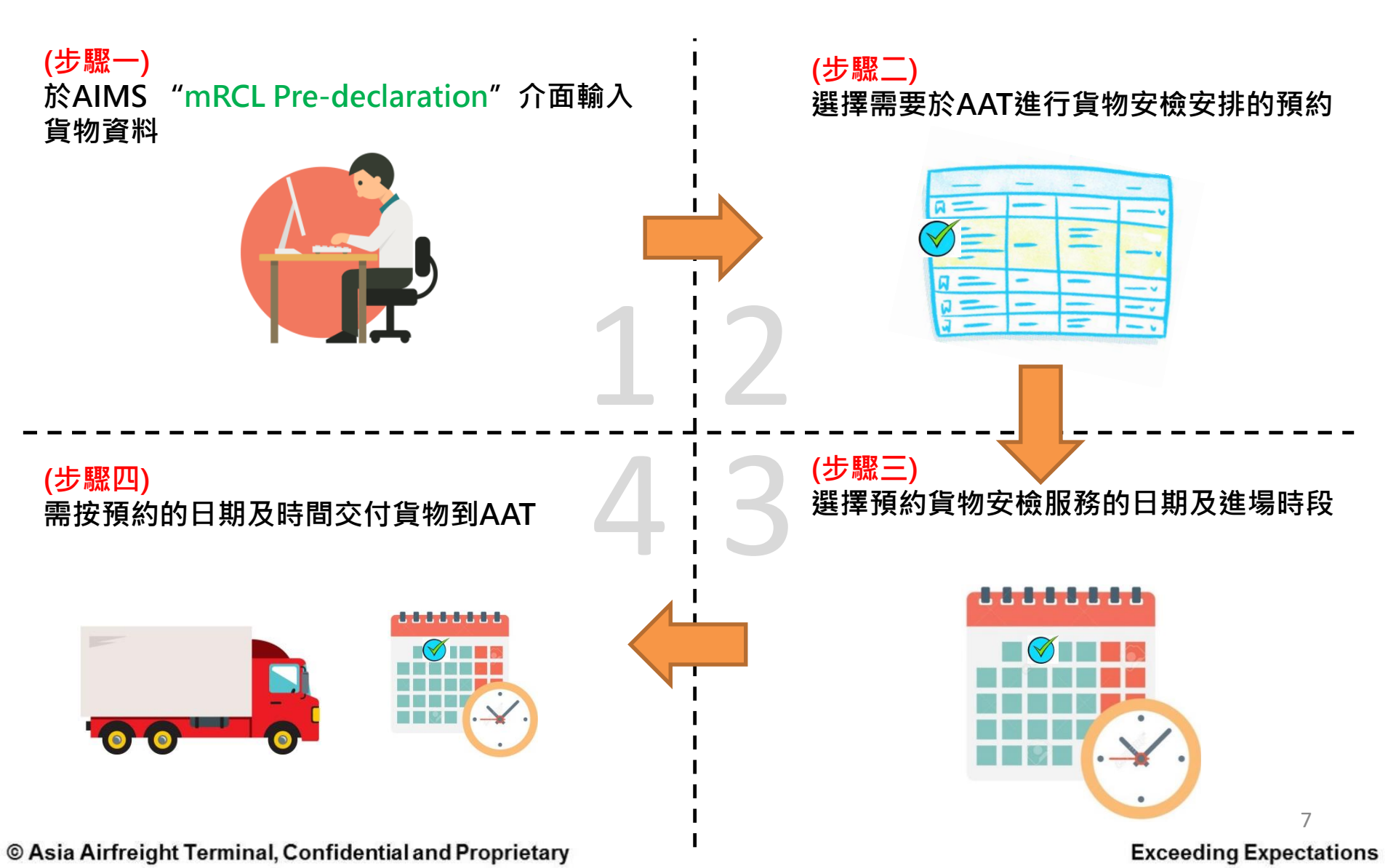

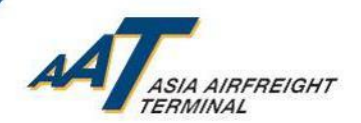

## (步驟一) 於AIMS "mRCL Pre-declaration" 介面輸入貨物資料

| Create mRCL               | Pre-Declaration (Bulk)             |                                    |                            | <b>@</b>                                |
|---------------------------|------------------------------------|------------------------------------|----------------------------|-----------------------------------------|
| Carr                      |                                    | AWB No                             |                            |                                         |
| <br>Dest                  |                                    | Ctry                               |                            |                                         |
| Security Status           | ○ SPX ○ SCO ○ UNK                  | Dangerous Goods (Not include Batte | ery)                       |                                         |
| <u>SPL Code</u>           |                                    | Dutiable Commodities               | Permit Expire Date DDMMMYY |                                         |
|                           |                                    | Export Prohibited Articles         | License Expire Date        |                                         |
| Flt key and Date          | 17JAN20                            |                                    |                            |                                         |
| Planned Cargo<br>delivery | ● 17JAN ○ 18JAN ○ 19JAN or onwards | PI for Lithium Batteries           |                            | FMA/FNA/e-<br>Cargo<br>Receipt<br>Email |
| Truck No                  |                                    |                                    |                            |                                         |
| <u>P</u> ieces            |                                    | Net <u>W</u> t (kg)                |                            |                                         |
| Security Screening        | Option                             |                                    |                            |                                         |
| x-Ray Screen 🔍            |                                    | RACSF                              | Screening Exempted         |                                         |
|                           |                                    |                                    | Screening Exempted Reason  |                                         |
|                           |                                    |                                    |                            |                                         |
| <u>R</u> emarks           |                                    | 7                                  |                            |                                         |
|                           | 選擇 "X-Ray Screen"                  |                                    |                            |                                         |
|                           |                                    |                                    |                            |                                         |
|                           |                                    |                                    |                            | (A)dd                                   |
| SNo Length                | Width                              |                                    | Height                     | Pcs                                     |
| 1                         |                                    |                                    |                            |                                         |
| 2                         |                                    |                                    |                            |                                         |
| 3                         |                                    |                                    |                            |                                         |
| 4                         |                                    |                                    |                            |                                         |
| 6                         |                                    |                                    |                            |                                         |
|                           |                                    |                                    |                            |                                         |
|                           |                                    | (S)ave (R)eset C(I)o               | se                         |                                         |

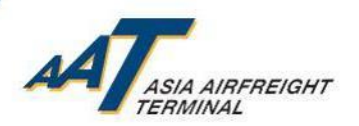

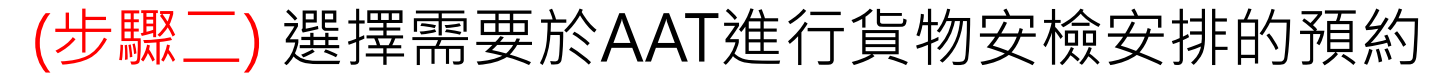

|                                          | Create mRCL Pre-Declaration (Bu             | lk)                                             |                                         |                           | 0            |
|------------------------------------------|---------------------------------------------|-------------------------------------------------|-----------------------------------------|---------------------------|--------------|
|                                          | Pre-Declaration Submitted Successfully. The | Pre-Declaration number is 170120-0003           |                                         |                           |              |
|                                          | Carr                                        |                                                 |                                         | AWB No                    | · 21077906   |
|                                          | Dest                                        | SIN                                             |                                         | Security Screening Option | X-Ray Screen |
|                                          | Security Status                             | SPX                                             |                                         |                           |              |
| <b>選項1</b> 當完成貨物預先                       | SPL Code                                    |                                                 |                                         | X-Ray Screen              | Y            |
|                                          | PI for (ELI/ELM/RLI/RLM)                    |                                                 |                                         |                           |              |
| 甲報後・用豕可按ト快                               | Planned Cargo delivery                      | 17JAN                                           |                                         |                           |              |
|                                          | Flt key and Date                            | / 17JAN20                                       |                                         |                           |              |
| 提  挺 I I I I I I I I I I I I I I I I I I | Truck No                                    |                                                 |                                         |                           |              |
| Pooling"                                 | Pcs                                         | 10                                              |                                         | Net Wt (kg)               | 100.0        |
| DOOKINg」该約AAI女                           | Remarks                                     |                                                 |                                         |                           |              |
| 榆昭崧                                      |                                             |                                                 |                                         |                           |              |
|                                          | Length                                      | Width                                           | Height                                  | Pcs                       |              |
|                                          | 10                                          | 10                                              | 10                                      | 10                        |              |
|                                          |                                             | (P)rin                                          | t (B)ack                                |                           |              |
|                                          |                                             |                                                 |                                         |                           |              |
|                                          |                                             | • You may perform Truck DOCK BOOKing by pressin | Dock Booking to enjoy prioritized Truck | DOCK allocation service.* |              |
|                                          |                                             |                                                 |                                         |                           |              |

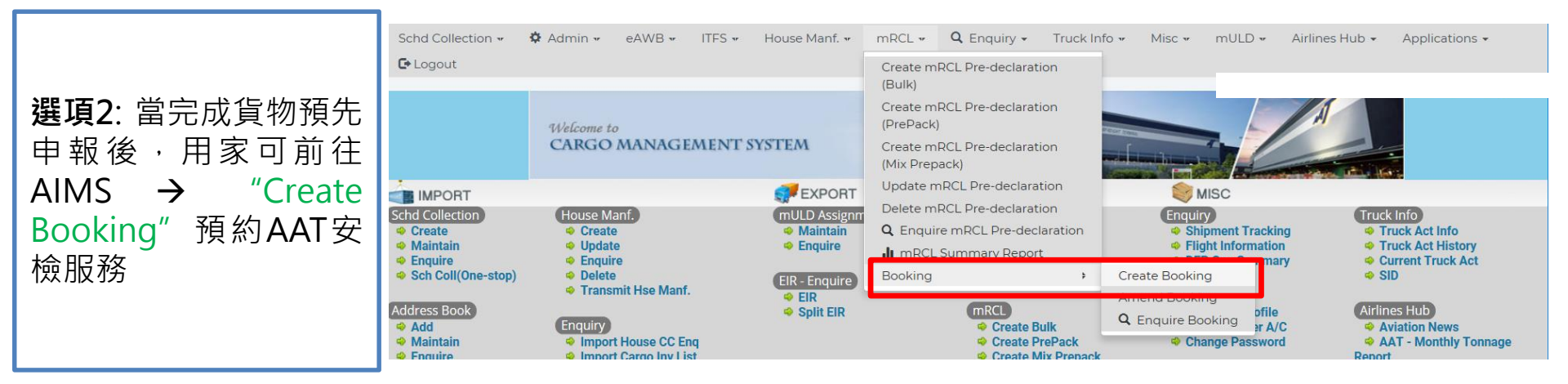

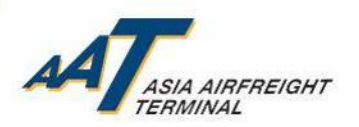

### (步驟二) 選擇需要於AAT進行貨物安檢安排的預約

| Create B                                             | ooking-> mRCL I                                 | List                            |              |                                                            |             |          |          |                             |                   |             |                |             |
|------------------------------------------------------|-------------------------------------------------|---------------------------------|--------------|------------------------------------------------------------|-------------|----------|----------|-----------------------------|-------------------|-------------|----------------|-------------|
| mRCL Start <u>D</u> a<br><u>U</u> LD<br><u>C</u> arr | ate 17]/                                        | AN20                            |              | mRCL <u>E</u> nd Dat<br><u>A</u> WB No<br>PPK <u>T</u> ype | e           | AII      | <b>•</b> | AAT Screenii<br>Required/No | ng<br>ot Required | :- <b>T</b> | (Q)ue          | ery         |
| 17JAN20 × 1                                          | 7JAN20 × ALL ×                                  |                                 |              |                                                            |             |          |          |                             |                   |             |                |             |
| Show 10 🔻                                            | entries                                         |                                 |              |                                                            | Search:     |          |          |                             |                   |             |                |             |
| SNo Sel                                              | Pre-declaration<br>No                           | PPK<br>Type                     | Carr<br>Code | AWB                                                        |             | ULD      |          |                             | mRCL PC/Wt        | Dest        | Security Scree | ning Option |
| ▲ ♦                                                  | ¢                                               | \$                              | \$           |                                                            |             | \$       |          | \$                          | •                 | \$          | AAT Screen 🝦   | RACSF 🔶     |
| 1                                                    | 170120-1518                                     | В                               | 1            | -21077906                                                  |             |          |          |                             | 10/100            | SIN         | Y              |             |
| Note:<br>Truck Dock B<br>預留車位功能                      | 選擇 需<br>的<br>Gooking User Guide of<br>使用手冊可在 此處 | 帚要於<br>的貨物<br>can be dow<br>F載。 | AAT<br>]進行   | 進行安檢<br>預約<br>here.                                        | Create (B)o | oking (B | 3)ack    | C(I)ose                     | ·                 |             | Previous       | 1 Next      |

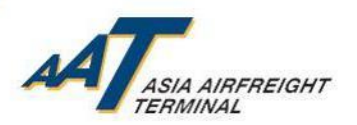

## (步驟三) 選擇預約貨物安檢服務的日期及進場時段

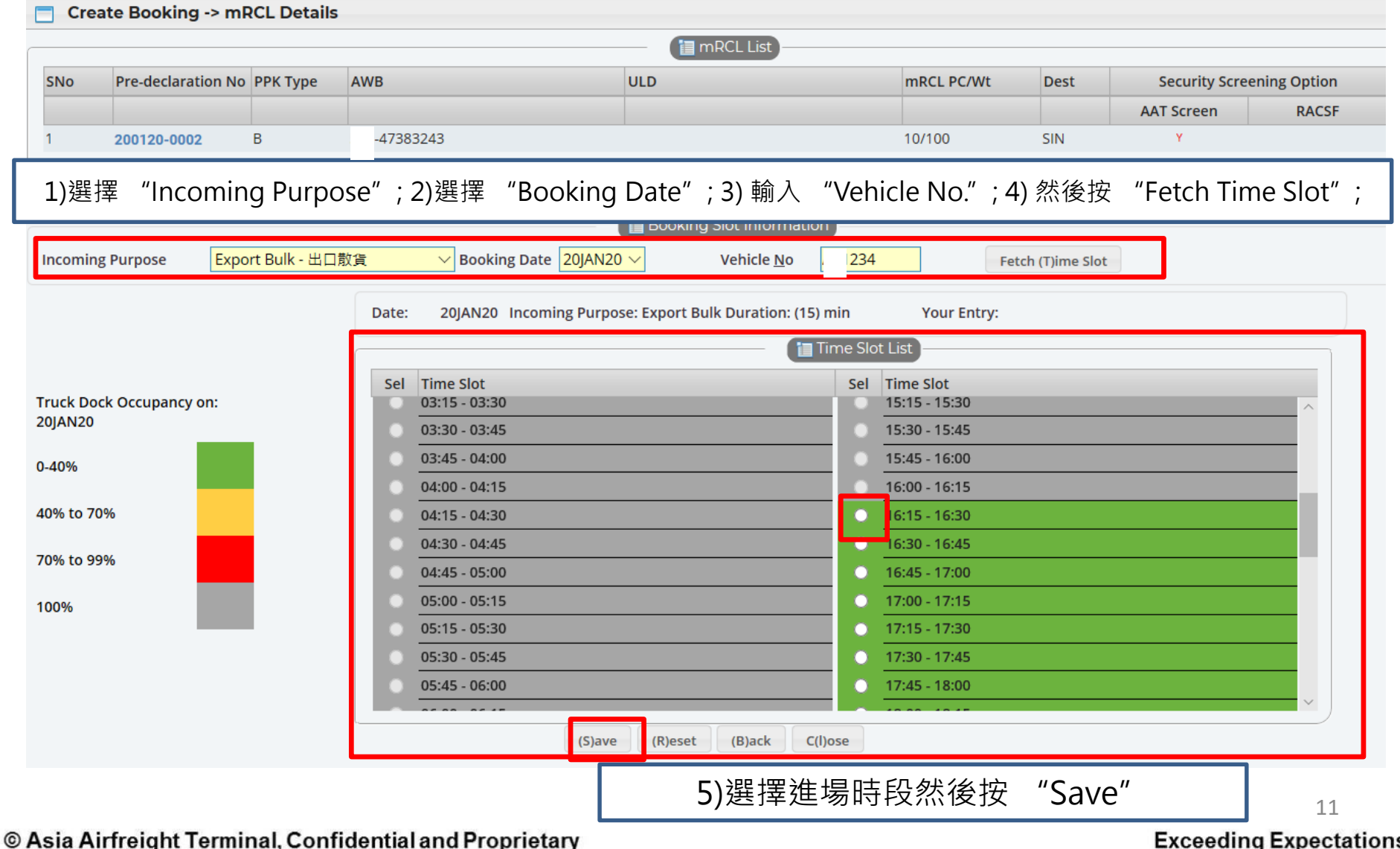

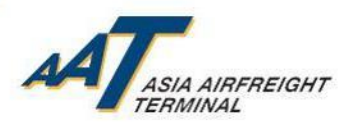

## (步驟三) 選擇預約貨物安檢服務的日期及進場時段

| 📃 Enqu                                                                                                    | ire Booking -> Booki              | ng List                         |               |                             |                                        |                          |                        |            |                   |             |                |              |
|----------------------------------------------------------------------------------------------------|-----------------------------------|---------------------------------|---------------|-----------------------------|----------------------------------------|--------------------------|------------------------|------------|-------------------|-------------|----------------|--------------|
| Booking S<br>Agent <u>N</u> ar<br><u>U</u> LD<br><u>B</u> ooking N                                                                                                    | tart Date 17JAN20<br>ne           | 00 : 00                         |               |                             | Booking En<br>Incoming P<br>Vehicle No | d Date 17]<br>urpose -S  | AN20 23                | : 59       | ¥                 |             | <u>A</u> WB No | (S)earch     |
|                                                                                                    |                                   | 如剽                              | 層查詢           | 預約資料                        | ,可育                                    | 前往 AI                    | MS →                   |            | nqui              | re Bo       | oking" 頁       | 面            |
| 17JAN20                                                                                                    | • × 17JAN20 ×                     |                                 |               | Search:                     | (                                      | Booking List             |                        |            |                   |             |                |              |
| SNo Inc                                                                                                    | coming Purpose                    | Booking No                      | o 🔶 E         | Booking Date/Time Slot      | + Boo                                  | king Duration (N         | /lins) 🔶               | Vehicle No | Status     Rooked | 🔶 Book      | ed By          | ÷            |
| booking No B000001057 by r Booking No B000001057 by r Booking No B0000001057 by r Booking No B0000001057 by r Booking No B0000001057 by r Booking No B0000001057 by r Booking No B0000001057 by r Booking No B0000001057 by r Booking No B0000001057 by r Booking No B0000001057 by r Booking No B0000001057 by r Booking No B0000001057 by r Booking No B0000001057 by r Booking No B0000001057 by r Booking No B00000000000000000000000000000000000 |                                   |                                 |               |                             |                                        |                          |                        |            |                   |             |                |              |
|                                                                                                    |                                   |                                 |               |                             |                                        | 📄 mRCL List              |                        |            |                   |             |                |              |
| SNo                                                                                                    | Pre-declaration No                | PPK Type Age                    | ent Name      | AWB                         |                                        | ULD                      |                        | mR         | CL Pc/Wt          | Status      | Security Scre  | ening Option |
|                                                                                                    |                                   |                                 |               |                             |                                        |                          |                        |            |                   |             | AAT Screen     | RACSF        |
| 1                                                                                                    | 170120-0003                       | В                               |               | - 21077906                  |                                        |                          |                        | 10/        | 100               | Booked      | Y              |              |
| Booking (<br>Incoming                                                                                                    | Creation Date & Time<br>9 Purpose | 17JAN20 16:59<br>Export T1 Bulk | 9<br>k - XRAY | Booking TimeS<br>Vehicle No | lot                                    | king Slot Info<br>17JAN2 | rmation<br>0 1900 - 19 | 15         | Booking           | Duration (M | <b>ins)</b> 15 |              |
|                                                                                                    |                                   |                                 |               | (B                          | jack C(I                               | ose (E)xp                | ort to Excel           |            |                   |             |                |              |

### © Asia Airfreight Terminal, Confidential and Proprietary

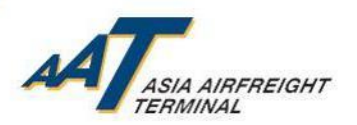

## (步驟三) 選擇預約貨物安檢服務的日期及進場時段

| Amend Boo                                           | oking -> Booking List                            |                     |              |                                |                         |            |                               |                      |          |
|-----------------------------------------------------|--------------------------------------------------|---------------------|--------------|--------------------------------|-------------------------|------------|-------------------------------|----------------------|----------|
| Booking Start Da<br>Incoming Purpos<br>Booking No   | te 17JAN20 00 : 00<br>e -Select-                 | Y                   |              | Booking End Date<br>Vehicle No | 17JAN20 23 : 59         |            | <u>A</u> WB No<br><u>U</u> LD |                      | (S)earch |
| 17JAN20 × 17J                                       | AN20 ×                                           |                     |              |                                | Booking List            |            | Amen<br>(更                    | id Booking<br>[改預約)  |          |
| Show 10 🔻 e                                         | ntries                                           |                     | Search:      |                                |                         |            |                               | - · · - <b>,</b>     | ר / ר    |
| SNo Sel 🔶                                           | Incoming Purpose                                 | Booking No          | Booking Time | Slot 🔶                         | Booking Duration (Mins) | Vehicle No | Booking Status                | No. of Shipment/ULDs | Action   |
| 1                                                   | Export T1 Bulk - XRAY                            | B000001057          | 17JAN20 19   | 00 - 1915                      | 15                      |            | Booked                        | 1                    |          |
|                                                     |                                                  | ·                   |              |                                | ·                       |            | ·                             | Previous             | 1 Next   |
|                                                     |                                                  |                     | C            | ancel Booking (R               | )eset (B)ack C(l)ose    |            |                               |                      |          |
| Note:<br>Truck Dock Bookii<br>預留車位功能使用 <sup>4</sup> | ing User Guide can be downloaded h<br>手冊可在 此處下載。 | ere.                |              |                                |                         |            |                               |                      |          |
|                                                     | Can<br>( <sup>1</sup>                            | cel Bookir<br>取消預約) | ng           |                                |                         |            |                               |                      |          |
|                                                     | 更改/取》                                            | 肖預約,                | 可前往          | ÈAIMS                          | → "Ameno                | d Boo      | king"                         | 頁面                   |          |

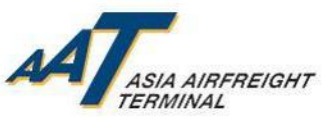

## (步驟四) 需按預約的日期及時間交付貨物到AAT

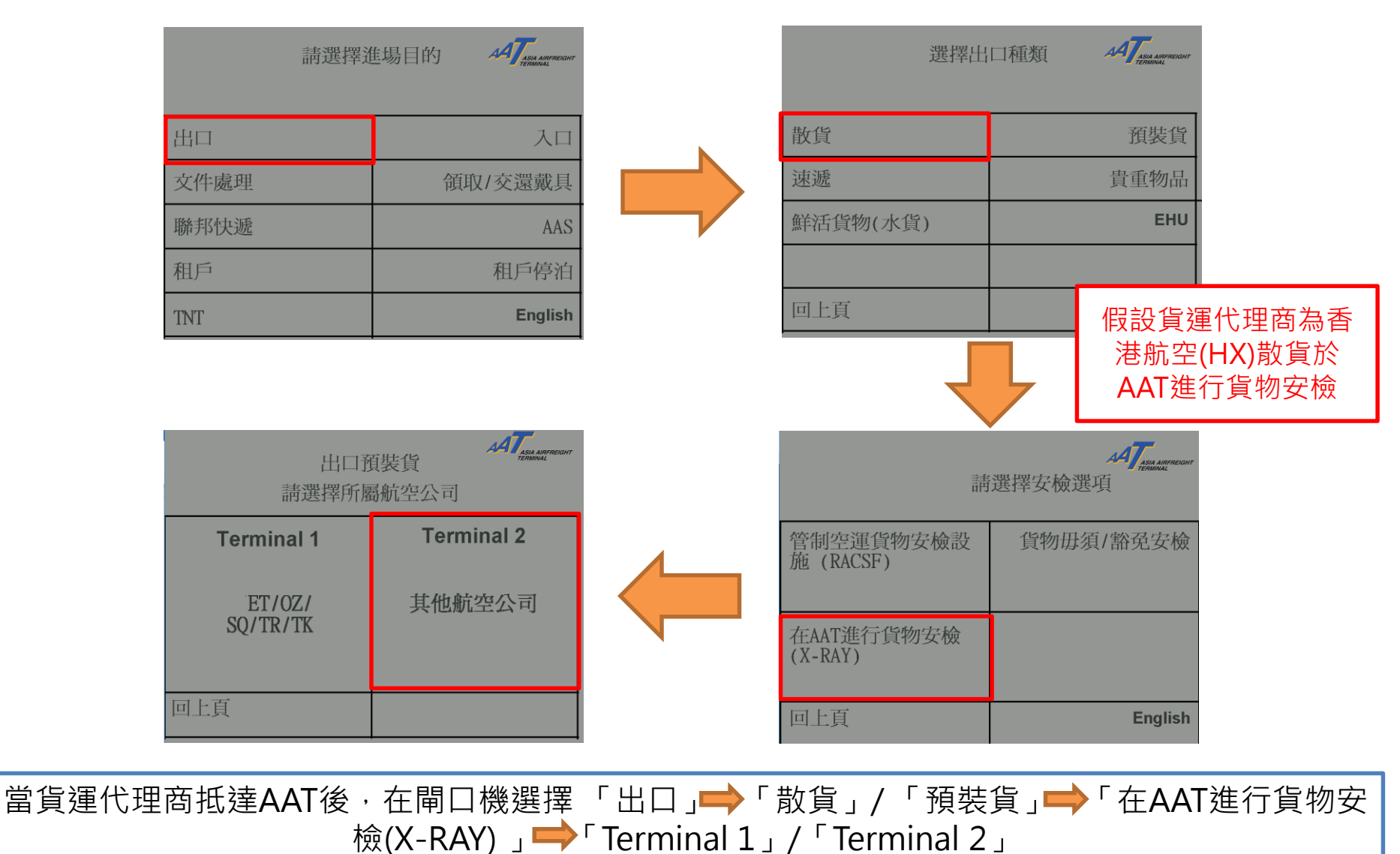

© Asia Airfreight Terminal, Confidential and Proprietary

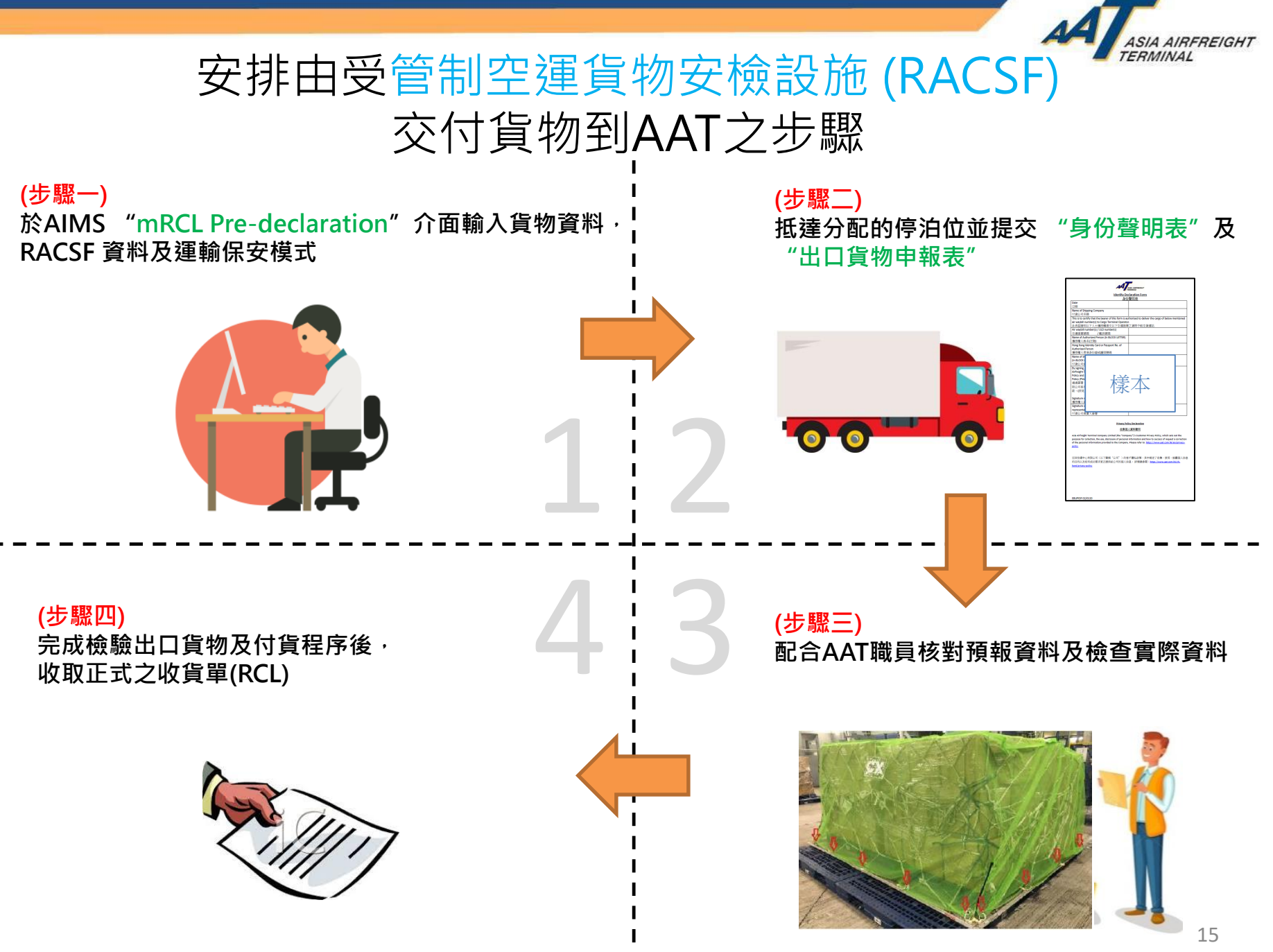

© Asia Airfreight Terminal, Confidential and Proprietary

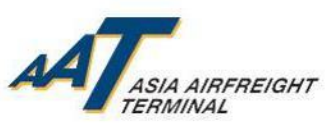

## (步驟一) 於AIMS "mRCL Pre-declaration" 介面輸入貨物 資料,RACSF 資料及運輸保安模式

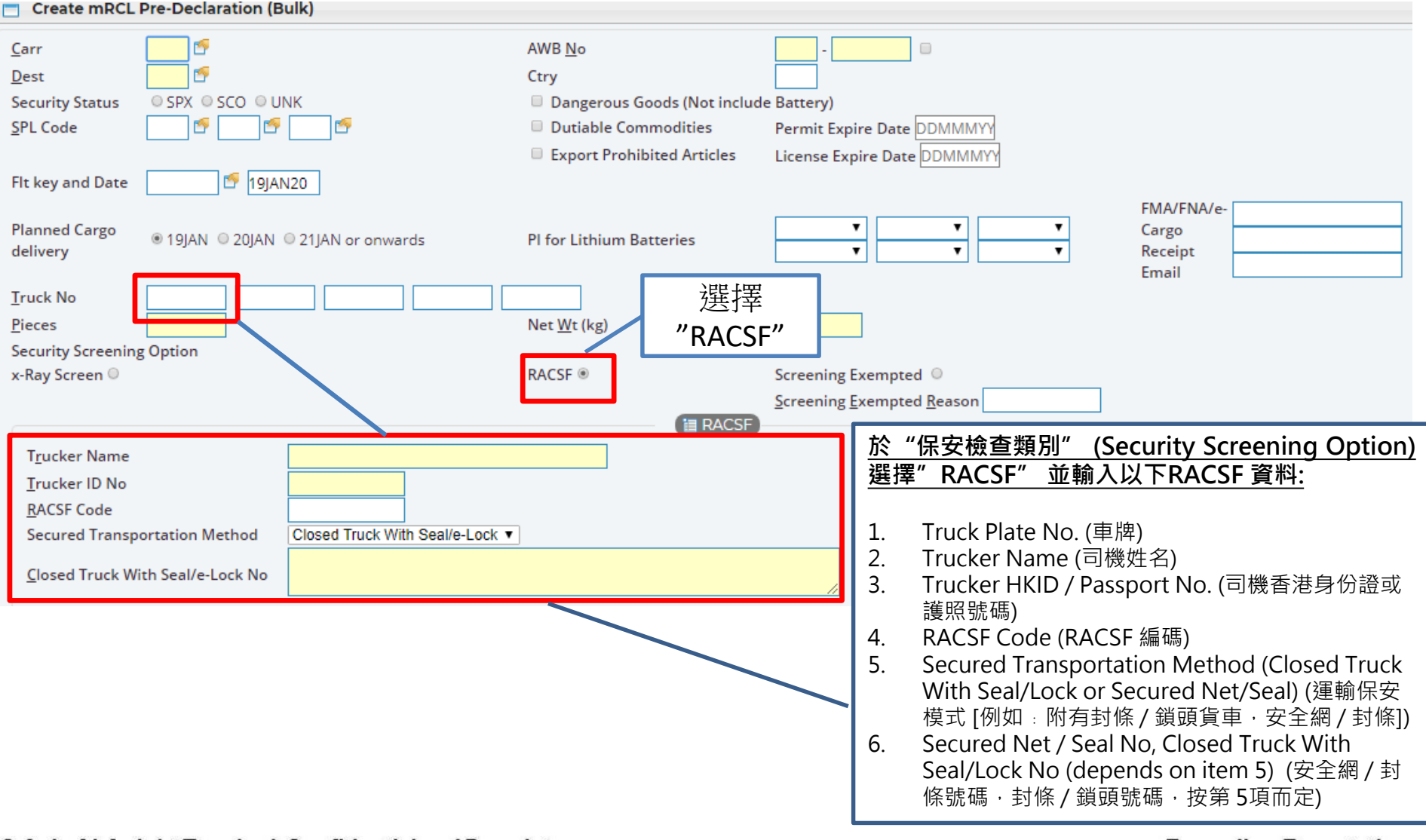

© Asia Airfreight Terminal, Confidential and Proprietary

ASIA AIRFREIGHT TERMINAL (步驟二) 抵達分配的停泊位並提交 "身份聲明表 及"出口貨物申報表" 選擇出口種類 請選擇進場目的 假設貨運代理商為 散貨 預裝貨 入口 新加坡航空交付已 速遞 貴重物品 於管制空運貨物安 文件處理 領取/交還戴具 檢設施 (RACSF)進 鮮活貨物(水貨) EHU 聯邦快遞 AAS 行安檢的預裝貨 和戶 租戶停泊 回上頁 English TNT AAT ASIA AIRFRE 出口預裝貨 請選擇安檢選項 請選擇所屬航空公司 小提示: 如貨車內有 不同種類貨物 (如 **Terminal 2** 管制空運貨物安檢設 施 (RACSF) **Terminal 1** 貨物田須/豁発安檢 RACSF, 需於AAT安檢 及其他豁免貨物),應 其他航空公司 ET/OZ/ SO/TR/TK 選擇「管制空運貨物 在AAT進行貨物安檢 (X-RAY) 安檢設施 (RACSF) 」 回上頁 回上頁 English 當貨運代理商抵達AAT後,在閘口機選擇「出口」——「散貨」/「預裝貨」——「管制空運貨物安檢 設施 (RACSF) 」→「Terminal 1」/「Terminal 2」

### © Asia Airfreight Terminal, Confidential and Proprietary

### Exceeding Expectations

17

## (步驟二) 抵達分配的停泊位並提交 "身份聲明表 及 "出口貨物申報表"

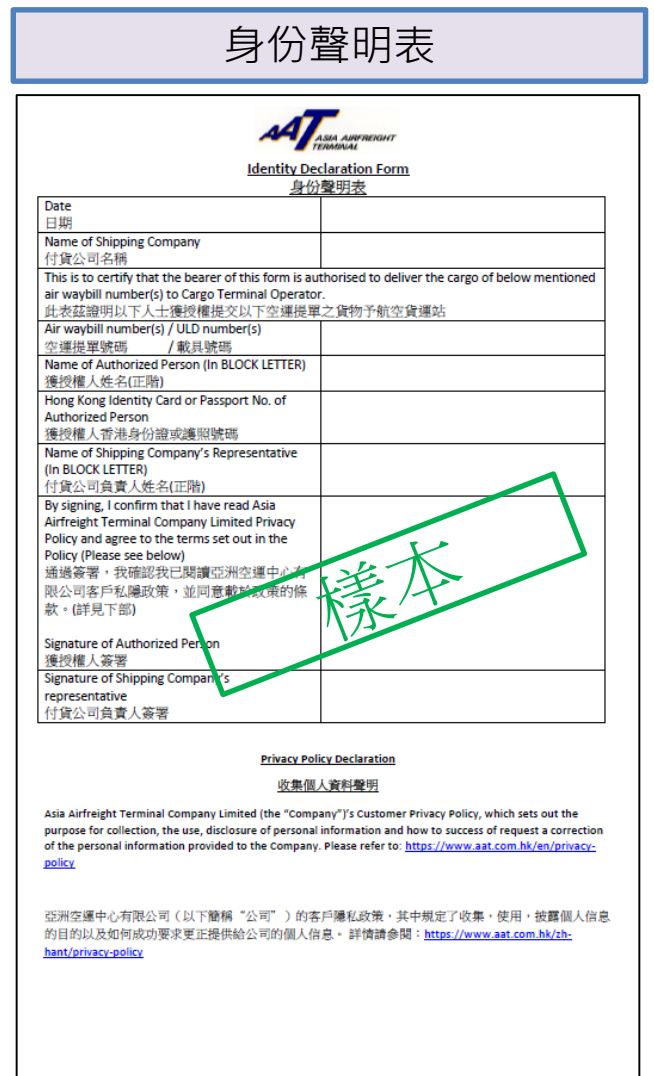

EBUPIDF 02/0120

\*最新表格可查閱AAT網站 https://www.aat.com.hk/ zh-hant/download-forms

ASIA AIRFREIGHT

TERMINAL

# (步驟二) 抵達分配的停泊位並提交 "身份聲明表" ANAMARE (步驟二) 抵達分配的停泊位並提交 "身份聲明表"

### 出口貨物申報表(散貨)

| Declaration of Export Consignment - Bulk < $\boxplus$                        | 貨物申報表(散貨)>                                             |
|------------------------------------------------------------------------------|--------------------------------------------------------|
| Security check required: Yes No<br>是否需要安檢 是 否                                | Date:<br>日期                                            |
| Payment method for security check: Cash<br>安檢之付款方式                           | Credit for Credit for<br>Agent Airline<br>代理人帳戶 航空公司帳戶 |
| Agent Name: IATA Coo<br>代理人名稱 IATA 代码                                        | de:                                                    |
| AWB No:         Airline:         De           空運提單編號         航空公司         目台 | stination:<br><sup>内地</sup>                            |
| Mobile No: Truck No: RC<br>手提電話號碼                                            | L No:<br>貨單編號                                          |
| Pieces件數 Dimension 守 《Pieces件数                                               | Dimension 尺寸                                           |
|                                                                              |                                                        |
|                                                                              |                                                        |
|                                                                              |                                                        |
|                                                                              |                                                        |
| Total Pieces: Total Weight:<br>總作數 總重量                                       |                                                        |
| Signature with Company Chop:<br>簽署及公司印章                                      |                                                        |
| EBUPBDC 03 / 0120                                                            |                                                        |

### 出口貨物申報表(預裝貨)

| Security check required: | Yes         |            | Date:  |
|--------------------------|-------------|------------|--------|
| 是否需要安檢                   | 是           | 香          | 日期     |
| Agent Name:              |             | Mobile No: |        |
| 代理人名稱                    |             | 手提電話號碼     | j      |
| JLD No:                  |             | IATA Code: | 1      |
| 果裝設備編號                   |             | IATA 代碼    |        |
| Fruck No:                | Contour:    | RCL No     | :      |
| 車牌號碼                     | 外藏尺寸        | 收貨單續       | 編號     |
| AWB No Airline           | Destination | Pieces     | weight |
| 空運提單編號 航空公司              | 目的地         | 件數         | 重量     |
|                          |             |            |        |
|                          |             |            |        |
|                          |             |            |        |
|                          |             |            |        |
|                          |             |            |        |
|                          |             |            |        |
|                          |             |            |        |
|                          |             |            |        |
|                          |             |            |        |
|                          |             |            |        |
|                          |             |            |        |
|                          |             |            |        |

\*最新表格可查閱AAT網站https://www.aat.com.hk/zh-hant/download-forms

© Asia Airfreight Terminal, Confidential and Proprietary

19

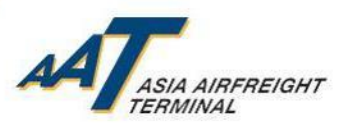

## (步驟三) 配合AAT 職員核對預報資料及檢查以下實際資料

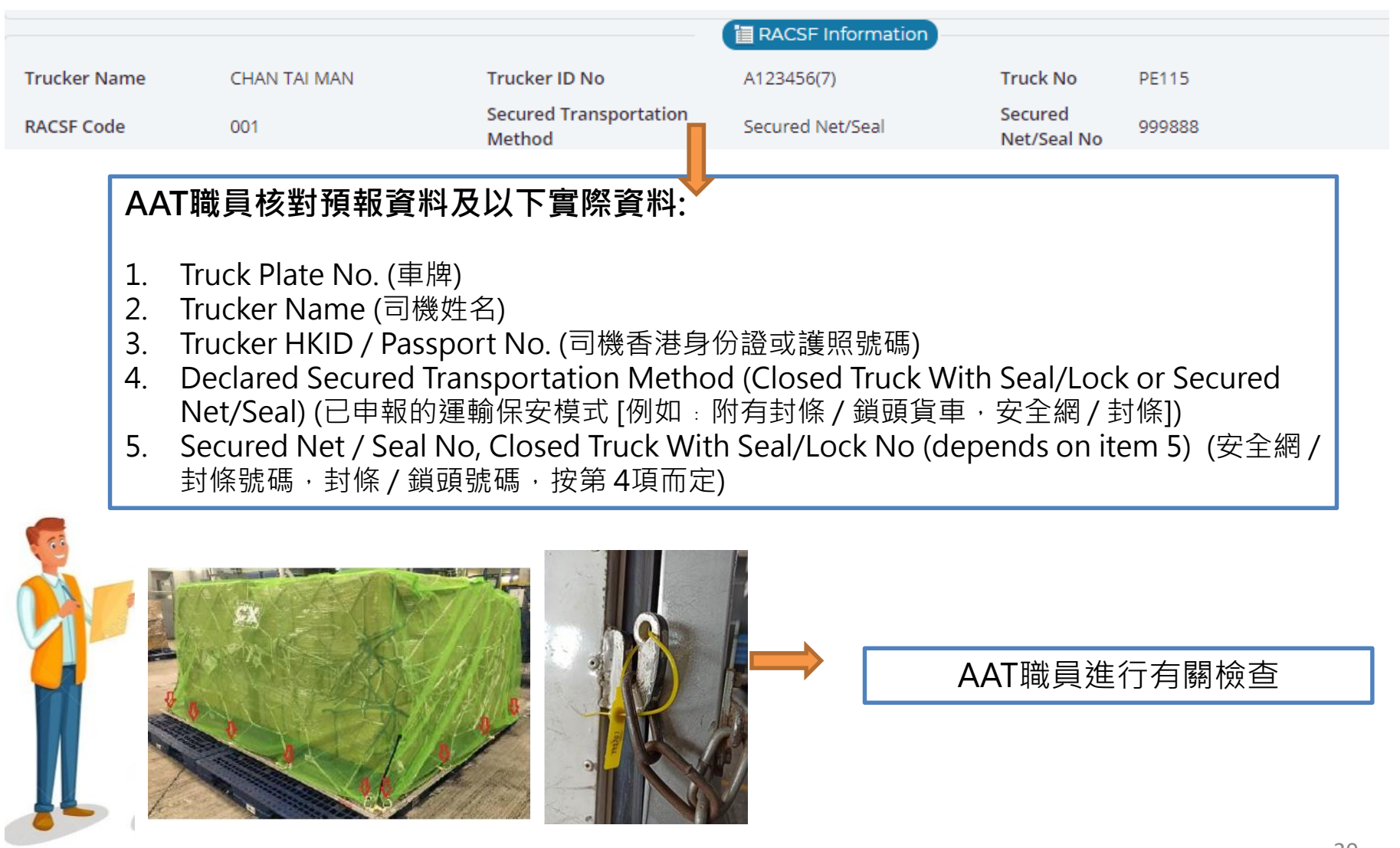

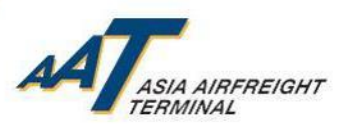

## (步驟四) 完成檢驗出口貨物及付貨程序後, 收取正式之收貨單(RCL)

### 通過有關RACSF檢查及資料驗證並發出 正式之收貨單(RCL)

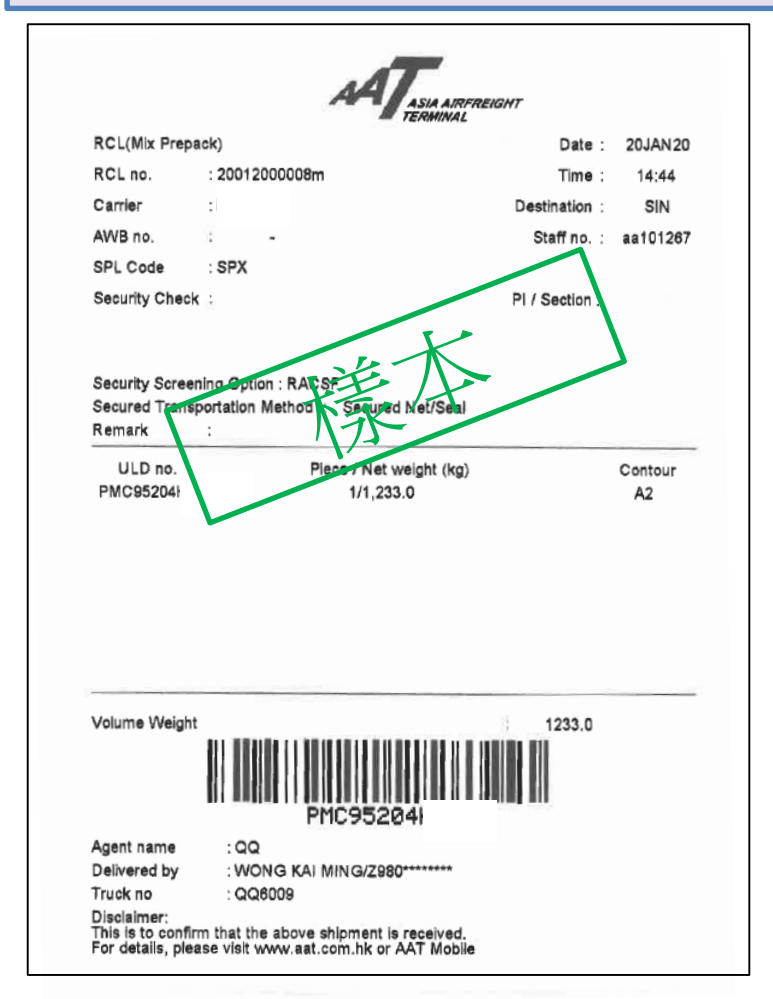

### 未通過有關RACSF檢查及資料驗並發出 "Rejected RACSF Receipt"

| A                                                                                                    | ASIA AIRFREIGHT<br>TERMINAL                        |
|----------------------------------------------------------------------------------------------------|----------------------------------------------------|
| F                                                                                                    | Rejected RACSF Receipt                             |
| AWB/ULD no :                                                                                           | -87468916 Cargo Type: P                            |
| Pre-declaration No                                                                                     | 190120-0580                                        |
| Agent Name .                                                                                           | LOBAL FOBWARDING                                   |
| RACSF                                                                                                  | nformation Beclared by Agent                       |
| Truck Plate No. & Br<br>Name & ID No.: <b>CHUN</b>                                                     | ACSF Code: UV RFI<br>Ng Ching , K409:              |
| Secured Transportat<br>Secured Net/Seal No<br>0470564                                                  | ion Method: <b>Secured Net/Seal</b><br>o.:         |
|                                                                                                    | e N/A                                              |
| Guard Person Name<br>Guard Person ID No<br>Truck Seal and e-Lo                                         | ck No.: N/A                                        |
| Guard Person Name<br>Guard Person ID No<br>Truck Seal and e-Lo<br>RACSF Checking Re<br>FAIL, SECURED N | ick No.: N/A<br>esult & RCL Remarks:<br>IET DAMAGE |

### © Asia Airfreight Terminal, Confidential and Proprietary

21

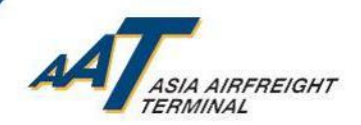

# 已認可運輸保安模式

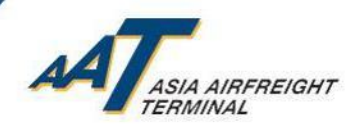

# 已認可運輸保安模式

- 以下為民航處(CAD) 接納之運輸保安措施 (截至2020年1月30日),查閱 最新名單可至民航處(CAD) 網址 https://www.cad.gov.hk/chinese/icao2021\_ts.html
  - 1. 使用密斗貨車,並採用有編號的可防拆換封條及鎖鎖上
  - 2. 使用具有鐵門的集裝箱, 並採用有編號的可防拆換封條及鎖鎖上
  - 3. 國泰Secure Net
  - 4. 香港安全運輸系統有限公司智全網
  - 5. 國邦環貿有限公司依時網

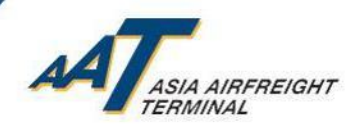

# 未能通過AAT檢查的個案分享

© Asia Airfreight Terminal, Confidential and Proprietary

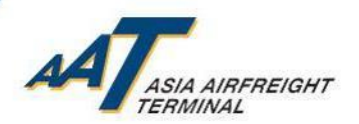

個案1: 申報的運輸保安模式不乎

| 📃 Enquire RCL D              | etails (Bulk)   |                                  |                                                                                                    |                                         |                                                                         |                    |             |         |                   |           |
|------------------------------|-----------------|----------------------------------|----------------------------------------------------------------------------------------------------|-----------------------------------------|-------------------------------------------------------------------------|--------------------|-------------|---------|-------------------|-----------|
| RCL No                       | 187m            | AWB No                           | -36197991                                                                                                    | RCL Issue Date                          | 19JAN20 01:13                                                           | RCL Ptr Id         | -Select-    | •       | Thermal           |           |
| Pkg Type                     | Bulk            | RCL Pc/Wt                        | 0/0.0                                                                                                    | RTN Pc/Wt                               | 0/0.0                                                                   | Staff Id           | _           |         | -select-          |           |
| Agt Name                     |                 |                                  |                                                                                                    | IATA Code                               |                                                                         | Pre-declaration No | 190120-0019 |         |                   |           |
| Bk Flt No/Date               |                 | Carr                             |                                                                                                    | Dest                                    | LFW                                                                     |                    |             |         |                   |           |
| Truck No                     |                 | Cont                             | UNK                                                                                                    | SC                                      | N                                                                       | < 6.3 mm           | N           |         |                   |           |
| SPL Code                     | ELI SPX         | CAR                              | Υ                                                                                                    | Airside Accept                          | Ν                                                                       | Dutiable Comm      | Ν           |         |                   |           |
|                              |                 |                                  |                                                                                                    |                                         |                                                                         |                    |             |         |                   |           |
|                              |                 | Cargo Ret                        | N                                                                                                    | Void/Reject                             | R                                                                       |                    |             |         |                   |           |
| PI/ Section                  | PI966 (II)      |                                  |                                                                                                    |                                         |                                                                         |                    |             |         | Mail Tag          | N         |
| TIFS<br>David                | N               | CCRN Number                      |                                                                                                    |                                         |                                                                         | Chargeable Weight  |             |         |                   |           |
| Rejection Code               | wrong st method | Pointion Press                   | where the                                                                                                    |                                         |                                                                         |                    |             |         |                   |           |
| Rejection Code               |                 | Rejection Rema                   | rks                                                                                                    |                                         |                                                                         | Lithium Battery    |             |         |                   |           |
| Void Remark                  |                 |                                  |                                                                                                    |                                         |                                                                         | Label              | Ν           |         |                   |           |
| Security Screening<br>Option | RACSF           | <u>S</u> creening Exem<br>Reason | pted                                                                                                    |                                         |                                                                         |                    |             |         |                   |           |
|                              |                 |                                  |                                                                                                    | 🗎 Delivery I                            | nformation                                                              |                    |             |         |                   |           |
| Full Name LEU                | ING             | нки                              | D/Passport No.                                                                                                    | G285                                    |                                                                         |                    |             |         |                   |           |
|                              |                 |                                  |                                                                                                    |                                         | formation                                                               |                    |             |         |                   |           |
| Truckor Namo                 | LEUNG           |                                  | Trucker ID No                                                                                                    | G                                       |                                                                         | Truck No. PP       |             |         |                   |           |
| indexer Name                 | LEONG           |                                  | The control of the control of the co | GZI                                     |                                                                         | Secured Net/Seal   |             |         |                   | st        |
| RACSF Code                   | RF              | 5                                | Secured Transportatior                                                                                                    | n Methor Secured Ne                     | et/Seal                                                                 | No                 | 100         |         |                   |           |
| RACSF Checking Resu          | ult: Fail       |                                  |                                                                                                    |                                         |                                                                         |                    |             | 1 Alter |                   | Contra a  |
|                              |                 |                                  |                                                                                                    |                                         |                                                                         |                    |             |         | The second second | 1 million |
|                              |                 |                                  |                                                                                                    |                                         |                                                                         |                    |             |         |                   | 5         |
|                              |                 |                                  |                                                                                                    |                                         |                                                                         | 1                  | 21 14       |         |                   |           |
|                              | l l             | 应于 <b>"</b> €                    |                                                                                                    |                                         |                                                                         |                    |             |         |                   | 10        |
|                              |                 | 應局し                              | iosea irua                                                                                                    | CK WITU ZE                              |                                                                         |                    | AN          |         |                   | R         |
|                              |                 | (卧                               | 右封條/ (                                                                                                    | 鎖頭貨車貨                                   | ョ重)                                                                     |                    | TER         |         |                   | 00        |
|                              | l               | (11.                             | 1 1 1 1 1 1 1 1 1 1 1 1 1 1 1 1 1 1 1 1                                                                                                    | ~~~~~~~~~~~~~~~~~~~~~~~~~~~~~~~~~~~~~~~ | </td <td></td> <td>- BA</td> <td>ALL TO</td> <td>A CA</td> <td>1 -</td> |                    | - BA        | ALL TO  | A CA              | 1 -       |
|                              |                 |                                  |                                                                                                    |                                         |                                                                         | 1                  | FA          | 9       |                   |           |
|                              |                 |                                  |                                                                                                    |                                         |                                                                         | 1.2-               | TI          | 1 All   | 1 Belles          |           |
|                              |                 |                                  |                                                                                                    |                                         |                                                                         |                    |             | 1 AV    | 1 America         | -         |

### 25 Exceeding Expectations

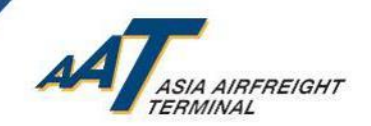

個案2:安全網損壞

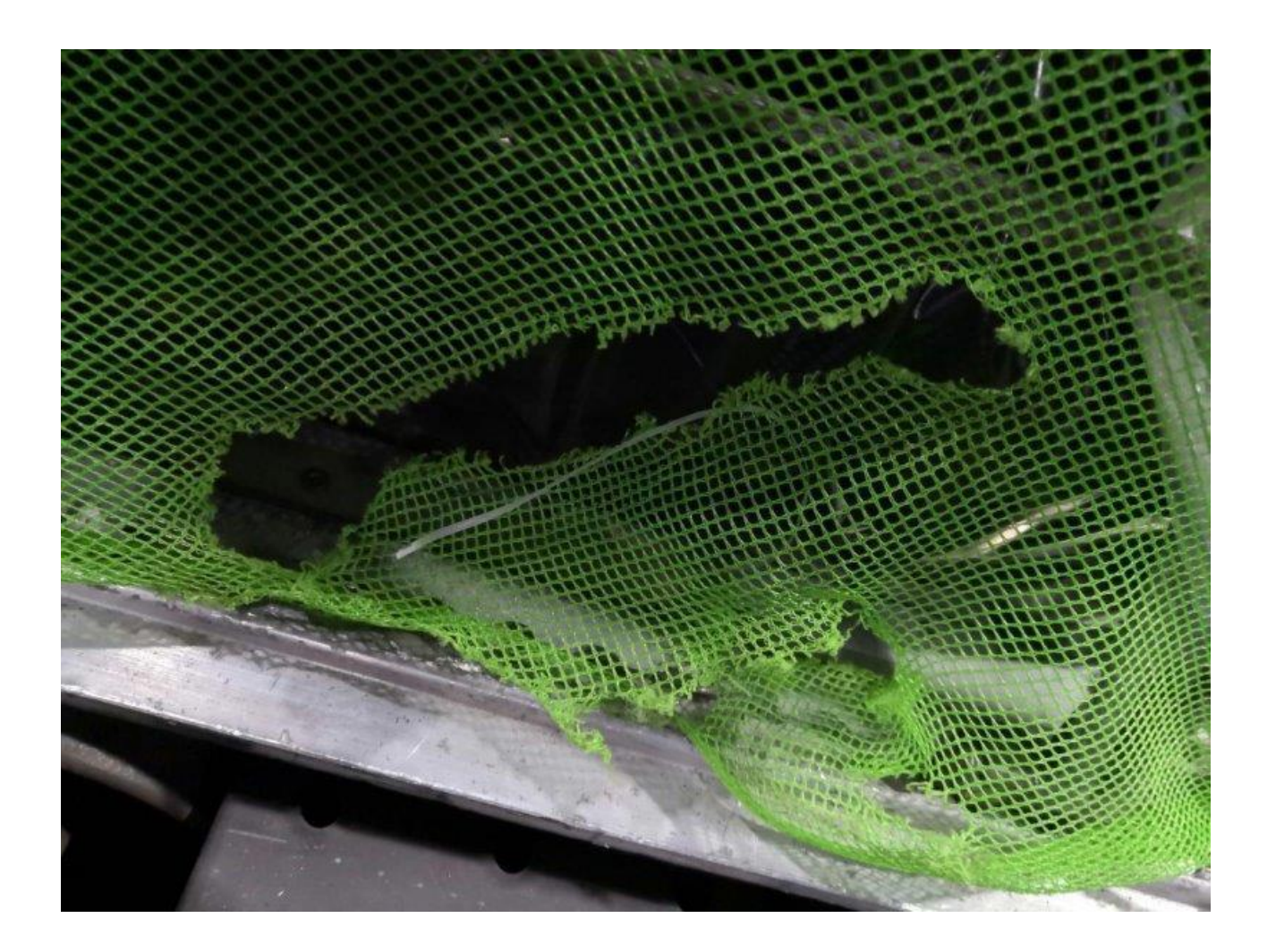

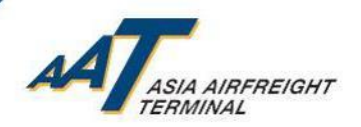

# 個案3: 扣與封條的號碼不一致

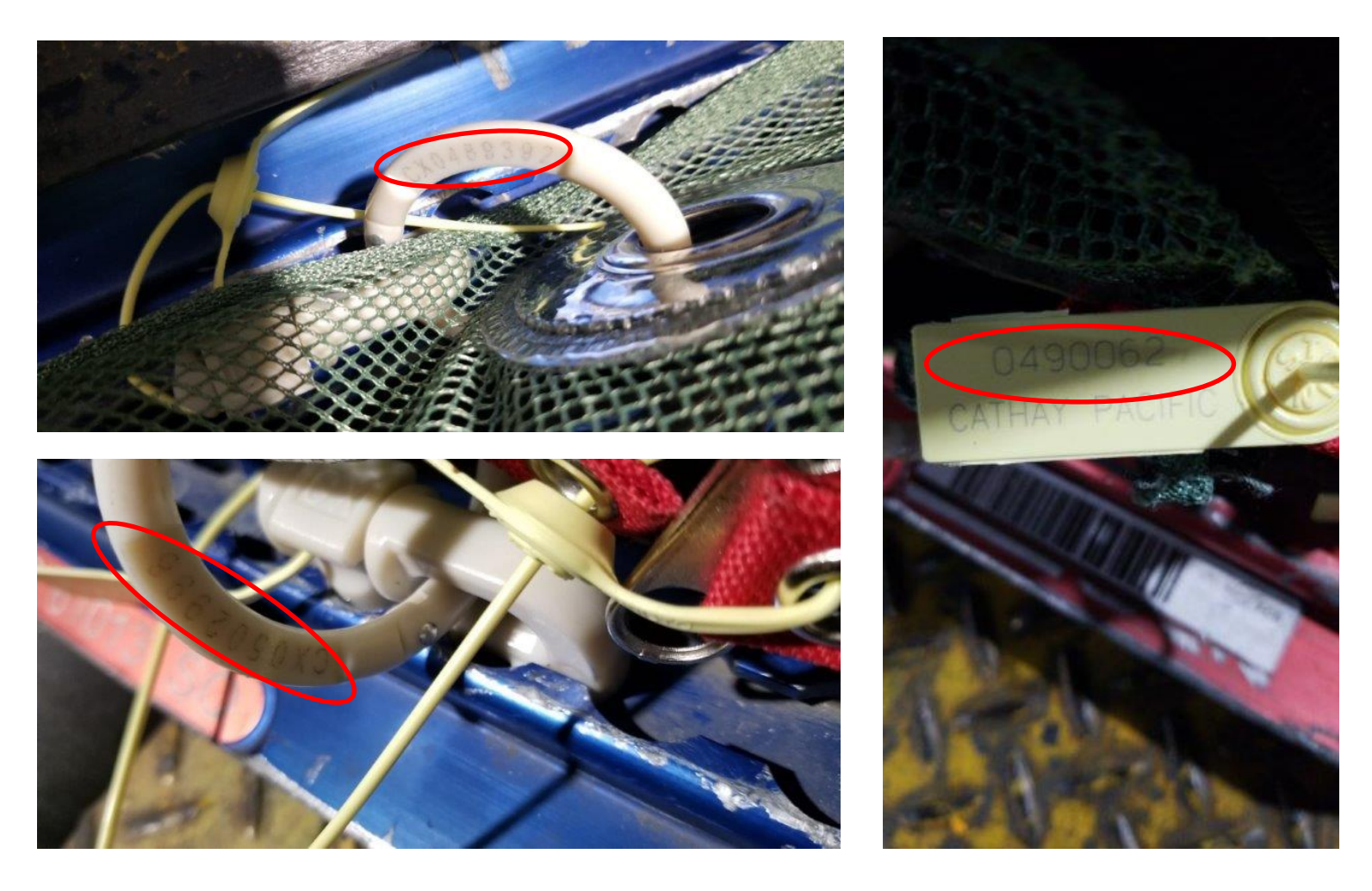

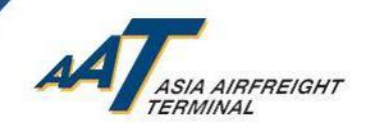

## 個案4: 使用錯誤的封條

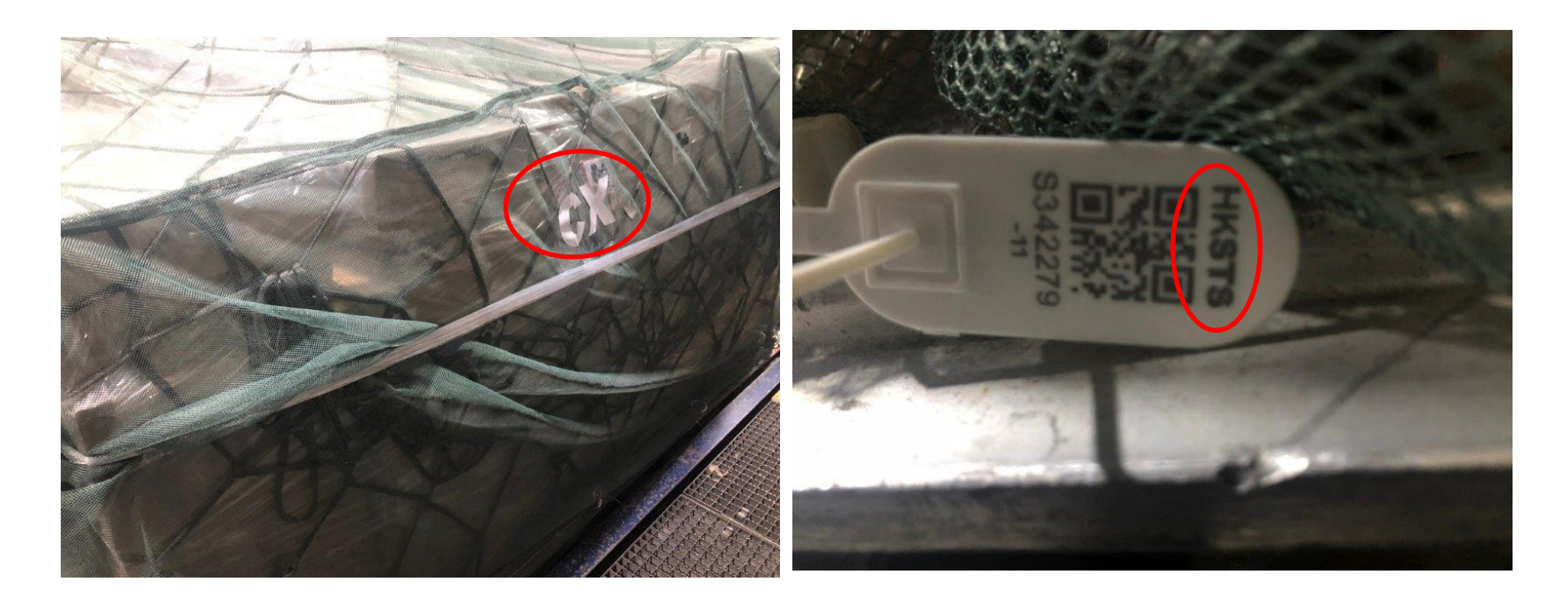

### 國泰Secure Net使用香港安全運輸系統有限公司智全網的封條

© Asia Airfreight Terminal, Confidential and Proprietary

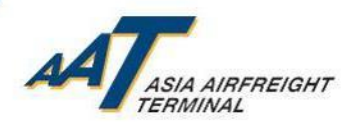

# 個案5: 安全網的封條未有完全扣於安全網

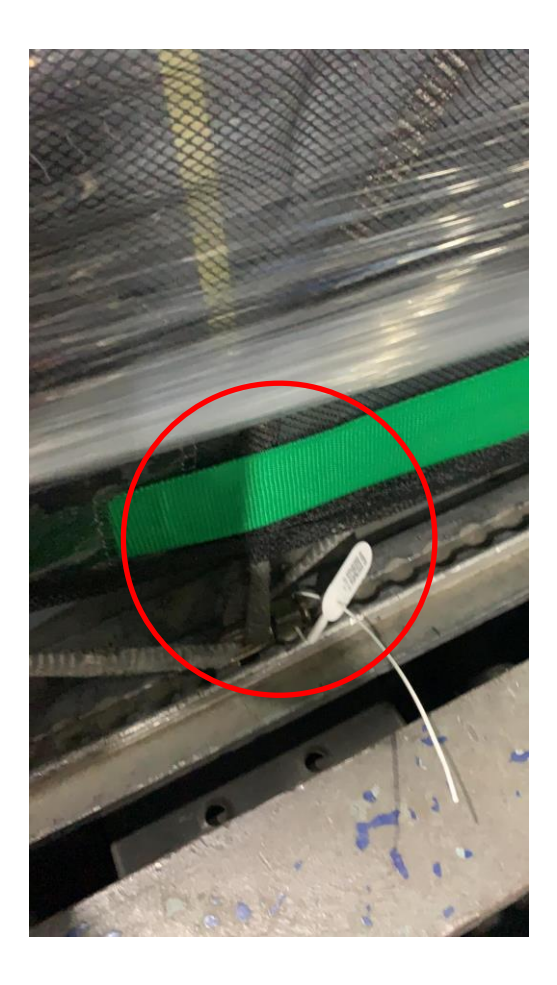

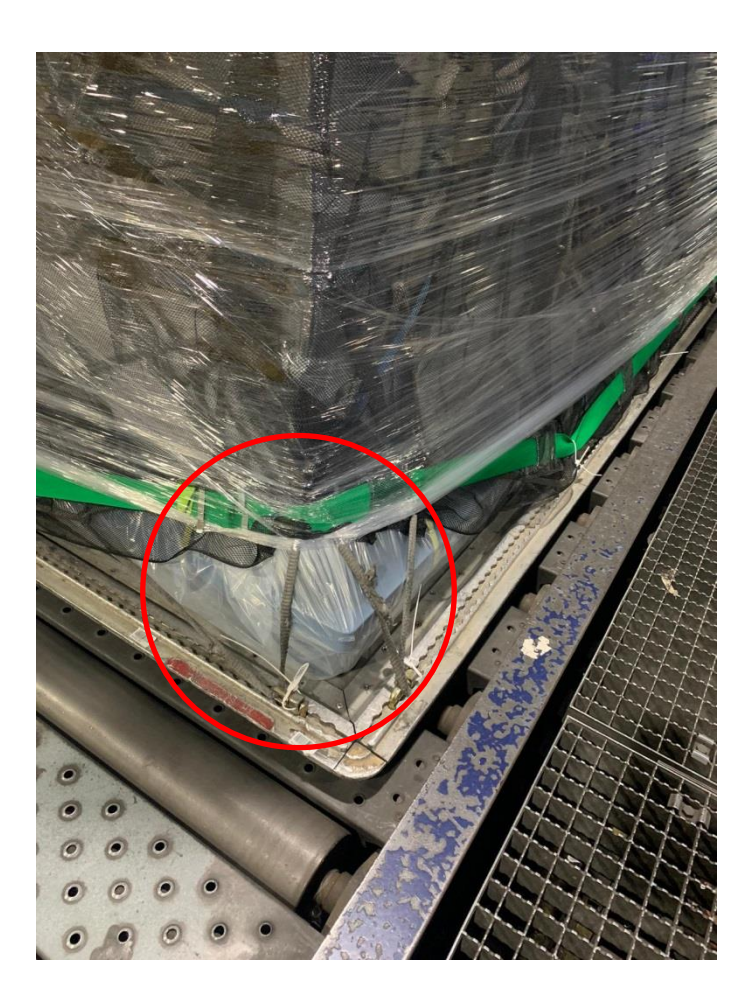

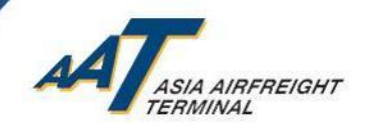

# 注意事項提提你

- 按運輸安全管理局(TSA)要求,付運於客機到美國的貨物仍 需於AAT進行安檢。
- 付運於客機,並需轉機到美國的貨物安檢安排(即第二程航 班的安排),請於預訂機位時向有關航空公司查詢清楚。
- 特別貨物(如特殊尺寸貨物、重貨等),請於預訂機位時向 有關航空公司查詢清楚安檢安排。

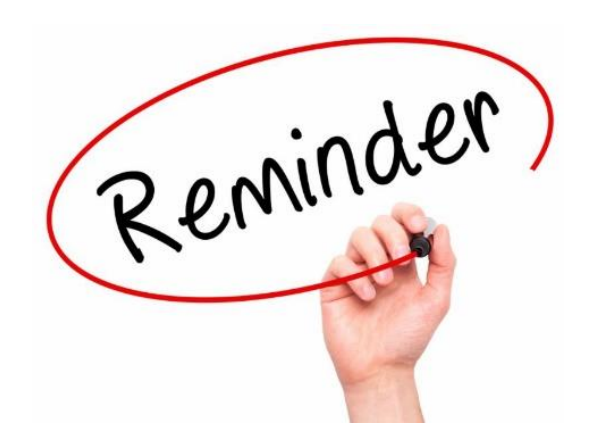

30 Exceeding Expectations

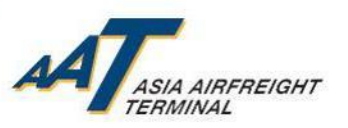

下載AIMS系統使用手冊

 有關AIMS "mRCL Pre-declaration" 及預約貨物安檢服務系統使用手冊,可 於以下網址查閱及下載 <u>https://www.aat.com.hk/zh-hant/user-guide</u>

| ← → C 🔒 aat.com.hk/zh-hant, | /user-guide                                                                                                    | ☆              | ⊖   =        | я <b>Ө</b>  | : |
|-----------------------------|----------------------------------------------------------------------------------------------------|----------------|--------------|-------------|---|
| 貨物追蹤                        | <u>主百 &gt; 線上服務</u> > 使用手冊                                                                                                    |                |              |             | ^ |
| 會議室預訂 <b>条統</b><br>存倉費計算機   | 使用手冊                                                                                                    |                |              |             |   |
| ▶ 使用手冊<br>まやて#              | 線上服務                                                                                                    |                |              |             |   |
| नर <b>ा</b> ध । आप          | 根據香港進出口(登記)規例(香港法例第60章)的規定,凡將物品進口或出口的人士,除豁免報關制<br>出口十四日內向海關關長遞交一份資料正確及齊備的進口或出口報關表,若有關綜合裝載物相對的分選<br>在此,亞洲空運中心會向所有代理商收取分運單清單,並代其遞交上香港海關。                                                                                                    | □品外,必<br>■單滑單亦 | 須在物品<br>必須一伊 | 温□式<br>行呈上。 | j |
|                             | AIMS及TRAXON均為報關資料傳輸系統。代理商可以透過TRAXON及AIMS把他們的分運單清單傳輸至到<br>統(CMS)以作貨物報關之用。                                                                                                    | 5洲空運中          | 心的貨物         | 的管理系        |   |
|                             | AIMS 是一個免費的網上應用系統,主要為我們尊貴的顧客提供既快捷又方便的 網上貨運清單傳輸服務                                                                                                    | ٩              |              |             |   |
|                             | AIMS 用戶可享有甚麼好處?<br>- 費用全免<br>- 快捷、方便、準確的網上分運單清單傳輸服務<br>- 可以查詢貨物的抵港/離港狀況<br>- 可以查詢已傳輸的分運單清單資料                                                                                                    |                |              |             |   |
|                             | 使用手冊下載                                                                                                    |                |              |             |   |
|                             | 閣下可以在此下載使用手冊,以了解操作詳情:                                                                                                    |                |              |             |   |
|                             | <ul> <li>         · 提取進口貨物授權書權本     </li> <li> <u>FHL Amendment Notification User Guide</u> (是項資料只提供英文版本)     </li> <li> <u>室子到貨通知(E-CAN)</u> </li> </ul>                                                                                                    |                |              |             |   |
|                             | <ul> <li>         · <u>流動電子收貸記錄福先申報 [mRCL]</u>         · <u>即時會閱嘗車就況</u> [是項資料只提供英文版本]         · <u>查詢電子副提單資料 (FHL) (修改前及修改後)功能</u> (是項資料只提供英文版本)         · <u>Excepted Lithium ions / metal batteries mRCL Pre-declaration</u> (是項資料只提供英文版本)     </li> </ul> |                |              |             |   |
|                             | <ul> <li><u>User Guide for Handling House Manifest with OCI</u> (是項資料只提供英文版本)</li> </ul>                                                                                                    |                |              |             | - |

31

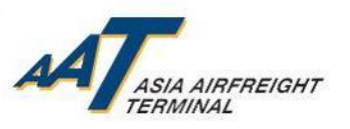

下載AIMS系統使用手冊

 有關 RACSF 操作程序及相關表格可於以下網址查閱查閱及下載 https://www.aat.com.hk/zh-hant/download-forms

| ← → C 🔒 aat.com.hk/zh-hant/ | ownload-forms                                                                                                    | ☆ 🥹 🗦 😝 🗄 |
|-----------------------------|----------------------------------------------------------------------------------------------------|-----------|
|                             | 登入AIMS ✓ 0 <sup>2</sup> 貨物追蹤                                                                                                    | ×         |
| 貨物追蹤                        |                                                                                                    |           |
| 存倉費計算機 使用手冊                 | 我們提供更方便、易達的服務,關下只需下載下列各種表格及填妥後傳真給我們即可                                                                                                    | र्च) ०    |
| ❷ 表格下載                      | 智泊咭                                                                                                    |           |
|                             | <ul> <li> <u>智泊咭申請表</u> </li> <li> <u>智泊咭请嫁 / 失效報告</u> </li> <li> <u>更改智泊咭資料</u> </li> <li> <u>取波 / 遺失智泊咭報告</u> </li> <li> 重新降動智泊咭申請表 </li> </ul> |           |
|                             | <ul> <li>管制空運貨物安檢設施</li> <li>         • <u>身份發明表</u> </li> </ul>                                                                                  |           |
|                             | <ul> <li><u>出口貨物申報表(数貨)</u></li> <li><u>出口貨物申報表(預換貨)</u></li> <li><u>出口貨物申報表(預換貨)</u></li> <li>操作程序 - 咸理經, '管制空運貨物安檢設施' 安檢之貨物</li> </ul>          |           |

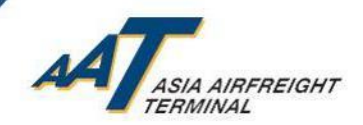

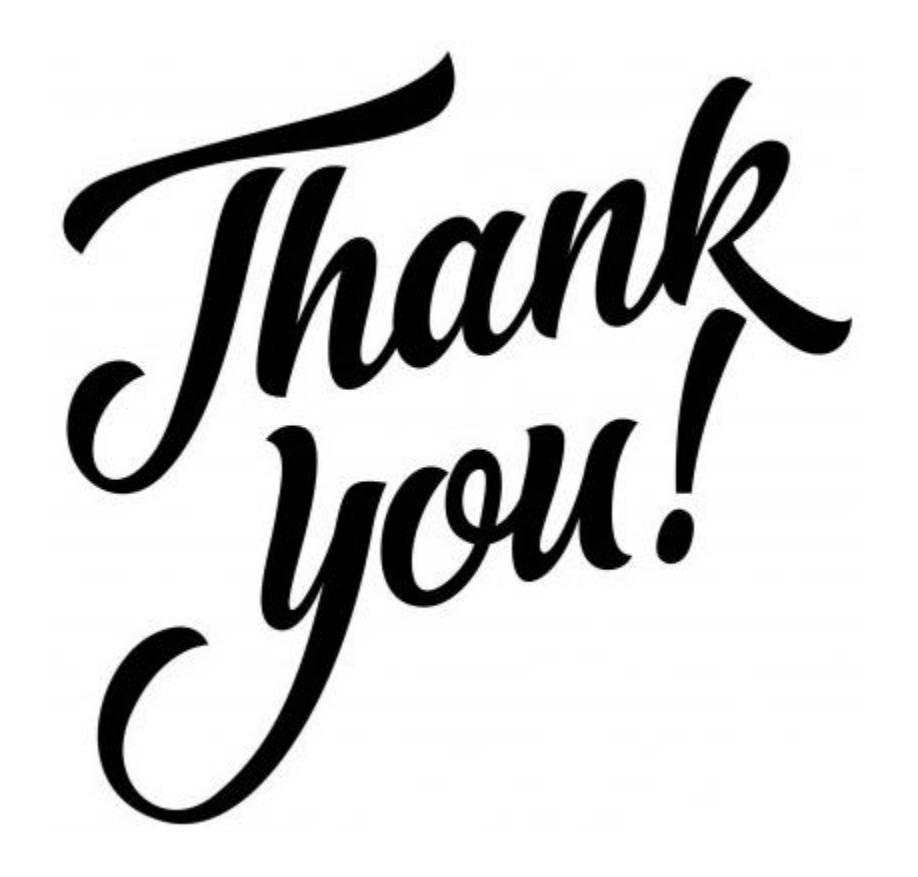